〇診察券アプリの使い方

・診察券アプリについて

診察券アプリでは、患者さまがインターネットから簡単に予約を登録できます。 また、医院に来院した際に、お持ちのスマートフォンを診察券の代わりとして使用できます。

• アカウントの登録方法

診察券アプリを使用するためには、メールアドレスの認証が必要になります。 そのため、<u>事前に医院さまへ登録するメールアドレスの申告</u>が必要になります。 メールアドレスが認証できない場合は、スタッフまでご相談ください。 迷惑メール防止のためドメイン指定をしている場合、認証メールが受信できない場合がありますので、

「@oshirasekun.jp」が受信できるよう設定をお願いします。

| o 🗢 19:45 @ 100% 👀                                                                                                    | •11 docomo 🌩 15:10 @ 100% 🕬                                                                                    | •41 docomo 🗢 15:31 @ 100% 🕬                                                               |
|----------------------------------------------------------------------------------------------------|----------------------------------------------------------------------------------------------------|-------------------------------------------------------------------------------------------|
| TOWA DENTAL CLINIC                                                                                                    | < TOWA DENTAL CLINIC                                                                                           | TOWA DENTAL CLINIC                                                                        |
|                                                                                                    | the loss had been been been                                                                                    | the true that the two the                                                                 |
|                                                                                                    |                                                                                                    |                                                                                           |
|                                                                                                    | the second second second second second second second second second second second second second second second s |                                                                                           |
|                                                                                                    |                                                                                                    | アカウントの仮登録が完了しました                                                                          |
| OWA DENTAL CLINIC                                                                                                    | 歯科医院に登録したメールアドレスと                                                                                              | vyv@towa.com                                                                              |
| 予約システム                                                                                                    | 生年月日を入力してください                                                                                                  | 宛に確認のためメールをお送りしました。                                                                       |
|                                                                                                    | x=1.781.7                                                                                                    | メール内に記載されている6桁の暗証番号を                                                                      |
|                                                                                                    | xxx@towa.com                                                                                                   | 以下のフォームに入力して認証を完了してください                                                                   |
|                                                                                                    | 1年月日                                                                                                    |                                                                                           |
| フトウントをやはちのす                                                                                                    | 1980 / 01 / 01                                                                                                 | 職証書号                                                                                      |
| FN79FebH507                                                                                                    |                                                                                                    | 毎日番号を入力してください                                                                             |
|                                                                                                    |                                                                                                    |                                                                                           |
| 来院歴のある方                                                                                                    |                                                                                                    |                                                                                           |
|                                                                                                    |                                                                                                    |                                                                                           |
| 和めての方                                                                                                    | No.                                                                                                    | 10 CT ++ 2                                                                                |
| 0,00 ( 077                                                                                                    |                                                                                                    | 2011.9 0                                                                                  |
|                                                                                                    |                                                                                                    |                                                                                           |
|                                                                                                    |                                                                                                    |                                                                                           |
|                                                                                                    |                                                                                                    |                                                                                           |
| マエマプリな胆キキオ                                                                                                    | <b>医哈ナナヘウナー</b> た                                                                                              |                                                                                           |
| 会がアノリで用さみり。                                                                                                    | 医院さまへ申告した                                                                                                    | 人力しにメールアトレス                                                                               |
| 会アノリを用さより。                                                                                                    | 医院されて中古した                                                                                                    | 入力したメールアドレン                                                                               |
| ☆ゲノリを用さより。<br>R院歴のある方」をタップし                                                                                                    | 医院さまへ甲舌した<br>シます。 メールアドレスと生年月日を                                                                                | 大力しにメールアトレン<br>送信されている認証コー                                                                |
| ☆アノリを用さより。<br>R院歴のある方」をタップし                                                                                                    | 医院さまへ甲舌した<br>シます。 メールアドレスと生年月日を                                                                                | 大力したメールアトレン 送信されている認証コー                                                                   |
| ミタアフリを用さより。<br>R院歴のある方」をタップし                                                                                                    | 医院さまへ甲舌した<br>います。 メールアドレスと生年月日を<br>入力します。                                                                      | スカしたメールアトレン<br>送信されている認証コー<br>入力します。                                                      |
| 、奈アフリを用さより。<br>そ院歴のある方」をタップし                                                                                                    | 医院さまへ申告した<br>います。 メールアドレスと生年月日を<br>入力します。                                                                      | スカしたメールアトレン<br>送信されている認証コー<br>入力します。                                                      |
| そのためのある方」をタップし                                                                                                    | 医院さまべ申告した<br>、ます。 メールアドレスと生年月日を<br>入力します。                                                                      | スカしたメールアトレン<br>送信されている認証コー<br>入力します。                                                      |
| 、 、 、 、 、 、 、 、 、 、 、 、 、 、 、 、 、 、 、                                                                                                    | 医院さまべ申告した<br>います。 メールアドレスと生年月日を<br>入力します。                                                                      | スカしたメールアトレン<br>送信されている認証コー<br>入力します。                                                      |
| な (な ) つ と 向 さ よ 9 。   そ (防歴のある方」をタップし   * 15-31 (0.10%)   TOWA DENTAL CLINIC                                                                                                    | 医院さまへ申告した<br>います。 メールアドレスと生年月日を<br>入力します。                                                                      | スカしたメールアトレン<br>送信されている認証コー<br>入力します。                                                      |
| (分アノリを用さより。 (院歴のある方」をタップし * 1531 (100%) (*) TOWA DENTAL CLINIC                                                                                                    | 医院さまへ申告した<br>シます。 メールアドレスと生年月日を<br>入力します。                                                                      | スカレたメールアトレン<br>送信されている認証コー<br>入力します。                                                      |
| (会アノリを用さより。<br>(院歴のある方」をタップし<br>* 10/4 DENTAL CLINC                                                                                                    | 医院さまへ申告した<br>シます。 メールアドレスと生年月日を<br>入力します。                                                                      | スカしたメールアトレン<br>送信されている認証コー<br>入力します。                                                      |
| <br>なり、クリを用さより。 </td <td>医阮さまへ中告した<br/>メールアドレスと生年月日を<br/>入力します。</td> <td>スカしたメールアトレス<br/>送信されている認証コー<br/>入力します。</td>                                                                                                    | 医阮さまへ中告した<br>メールアドレスと生年月日を<br>入力します。                                                                           | スカしたメールアトレス<br>送信されている認証コー<br>入力します。                                                      |
| な (な ) (2 ) (2 ) (2 ) (2 ) (3 ) (3 ) (3 ) (3                                                                                                    | 医阮さまへ中告した<br>メールアドレスと生年月日を<br>入力します。                                                                           | 入力したメールアトレス<br>送信されている認証コー<br>入力します。                                                      |
|                                                                                                    | 医院さぶへ中告した<br>メールアドレスと生年月日を<br>入力します。                                                                           | スカレたメールアトレス<br>送信されている認証コー<br>入力します。                                                      |
| な ア ノ リ と 用 さ よ 9 。   4. 院歴のある方」をタップし   7. 15-31 (0.10%)   7. 15-31 (0.10%)    7. 15-31 (0.10%)   7. 15-31 (0.10%)    7. 15-31 (0.10%)   7. 15-31 (0.10%)    7. 15-31 (0.10%)   7. 15-31 (0.10%)   7. 15-31 (0.10%)   7. 15-31 (0.10%)    7. 15-31 (0.10%)   7. 15-31 (0.10%)   7. 15-31 (0.10%)   7. 15-31 (0.10%)   7. 15-31 (0.10%)   7. 15-31 (0.10%)    7. 15-31 (0.10%)   7. 15-31 (0.10%)   7. 15-31 (0.10%)   7. 15-31 (0.10%)   7. 15-31 (0.10%)   7. 15-31 (0.10%)   7. 15-31 (0.10%)   7. 15-31 (0.10%)   7. 15-31 (0.10%)    7. 15-31 (0.10%)   7. 15-31 (0.10%)   7. 15-31 (0.10%)   7. 15-31 (0.10%)   7. 15-31 (0.10%)   7. 15-31 (0.10%)   7. 15-32 (0.10%)   7. 15-32 (0.10%)   7. 15-32 (0.10%)                                                                                                    | 医阮さまへ中告した<br>メールアドレスと生年月日を<br>入力します。                                                                           | スカレたメールアトレス<br>送信されている認証コー<br>入力します。                                                      |
| (会アノリと用さより。     (時歴のある方」をタップし     (時歴のある方」をタップし     (市) (10%) (新)     (市) (10%) (新)     (10%) (10%) (10%)     (10%) (10%)     (10%) (10%)     (10%) (10%) (10%)     (10%) (10%)     (10%) (10%)     (10%) (10%)     (10%) (10%)     (10%) (10%)     (10%) (10%)     (10%) (10%)     (10%) (10%)     (10%) (10%)     (10%) (10%)     (10%) (10%)     (10%) (10%)     (10%) (10%)     (10%) (10%)     (10%) (10%)     (10%) (10%)     (10%) (10%)     (10%) (10%)     (10%) (10%)     (10%) (10%)     (10%) (10%)     (10%) (10%)     (10%) (10%)     (10%) (10%)     (10%) (10%)     (10%) (10%) (10%)     (10%) (10%) (10%)     (10%) (10%) (10%)     (10%) (10%) (10%)     (10%) (10%) (10%)     (10%) (10%) (10%)     (10%) (10%) (10%)     (10%) (10%) (10%)     (10%) (10%) (10%)     (10%) (10%) (10%)     (10%) (10%) (10%)     (10%) (10%) (10%)     (10%) (10%) (10%)     (10%) (10%)     (10%) (10%) (10%)     (10%) (10%) (10%)     (10%) (10%) (10%)     (10%) (10%) (10%)     (10%) (10%) (10%)     (10%) (10%) (10%)     (10%) (10%) (10%) (10%)     (10%) (10%) (10%) (10%) (10%)     (10%) (10%) (10%) (10%) (10%)     (10%) (10%) (10%) (10%) (10%) (10%)     (10%) (10%) (10%) (10%) (10%) (10%)     (10%) (10%) (10%) (10%) (10%) (10%)     (10%) (10%) (10%) (10%) (10%) (10%)     (10%) (10%) (10%) (10%) (10%) (10%)     (10%) (10%) (10%) (10%) (10%) (10%)     (10%) (10%) (10%) (10%) (10%) (10%)     (10%) (10%) (10%) (10%) (10%)     (10%) (10%) (10%) (10%) (10%)     (10%) (10%) (10%) (10%) (10%)     (10%) (10%) (10%) (10%) (10%)     (10%) (10%) (10%) (10%) (10%)     (10%) (10%) (10%) (10%) (10%)     (10%) (10%) (10%)     (10%) (10%) (10%)     (10%) (10%) (10%)     (10%) (10%) (10%)     (10%) (10%) (10%)     (10%) (10%) (10%)     (10%) (10%)     (10%) (10%) (10%)     (10\%) (10\%)     (1 | 医阮さよべ中古した<br>メールアドレスと生年月日を<br>入力します。                                                                           | スカレたメールアトレス<br>送信されている認証コー<br>入力します。                                                      |
| (会アノウを用さより。     (時歴のある方」をタップし     (時歴のある方」をタップし     (りのに)(を     (りのに)(を     (りの(   | 医阮さまへ中古した<br>メールアドレスと生年月日を<br>入力します。<br>************************************                                   | スカレにスールアトレス<br>送信されている認証コー<br>入力します。                                                      |
|                                                                                                    | 医院さまべ中告した<br>メールアドレスと生年月日を<br>入力します。                                                                           | スカレたメールアドレス<br>送信されている認証コー<br>入力します。<br>************************************              |
|                                                                                                    | 医院さぶへ中告した<br>メールアドレスと生年月日を<br>入力します。                                                                           | スカレにスールアドレス<br>送信されている認証コー<br>入力します。<br>************************************              |
|                                                                                                    | 医院さぶへ中告した<br>メールアドレスと生年月日を<br>入力します。                                                                           | スカレにスールルドトレス<br>送信されている認証コー<br>入力します。<br>* * docent * * * * * * * * * * * * * * * * * * * |
| ☆ ア ノ ワ 2 (用 C よ 9 。                                                                                                    | 医阮さまへ中古した<br>メールアドレスと生年月日を<br>入力します。                                                                           | スカレにスールルアトレス<br>送信されている認証コー<br>入力します。                                                     |
|                                                                                                    | 医阮さまへ中古した<br>メールアドレスと生年月日を<br>入力します。<br>***********************************                                    | スカレにスールアトレス<br>送信されている認証コー<br>入力します。<br>***********************************               |
|                                                                                                    | 医院さるベ中古した<br>メールアドレスと生年月日を<br>入力します。                                                                           | スカレにスールルドレン<br>送信されている認証コー<br>スカレます。<br>************************************              |
| ☆     ☆     べ     べ          | 医院さるべ中古した<br>メールアドレスと生年月日を<br>入力します。                                                                           | スカレにスメールルアトレス<br>送信されている認証コー<br>入力します。<br>* * * * * * * * * * * * * * * * * * *           |

メール認証が完了したので、 パスワード設定ページへ 進みます。 ログインで使用するパスワードを 設定します。 メール認証が完了しました。 予約をする場合は、ログインへ 進んでください。

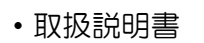

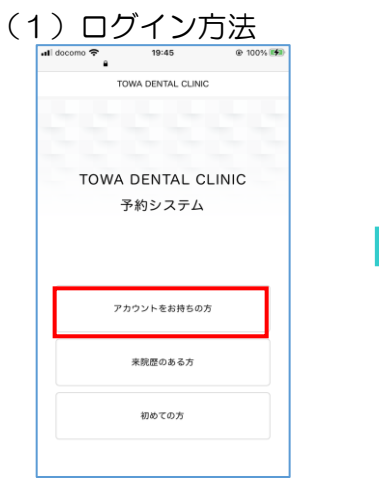

診察券アプリを開きます。 「アカウントをお持ちの方」 をタップします。

「来院診療予約」を

タップします。

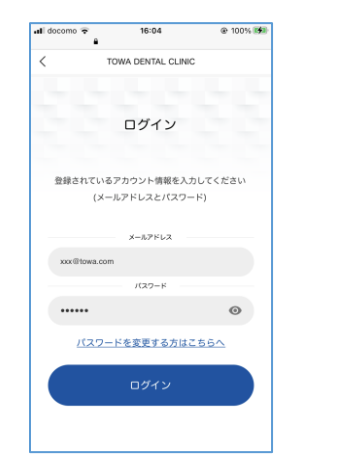

認証したメールアドレスと パスワードを入力します。

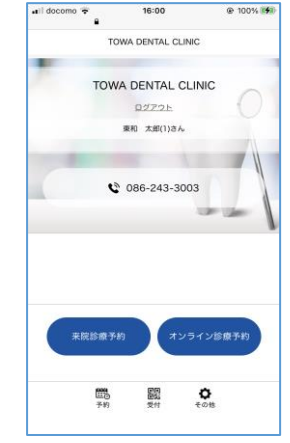

個人ページが表示されます。

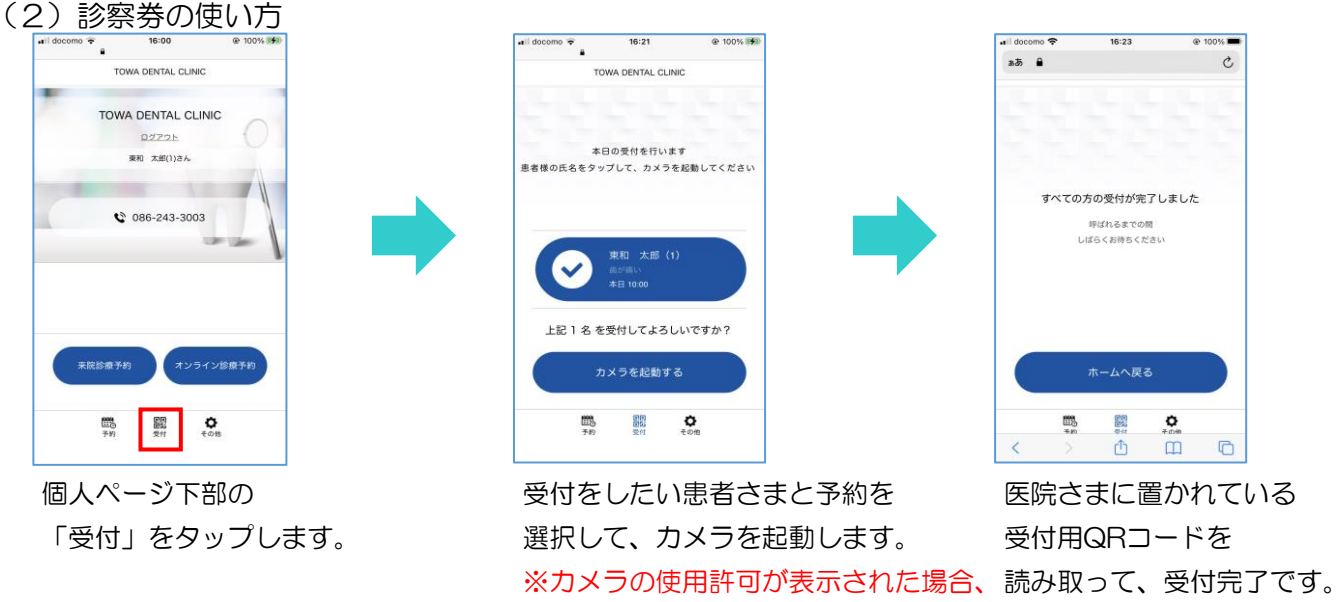

「許可」をタップしてください。

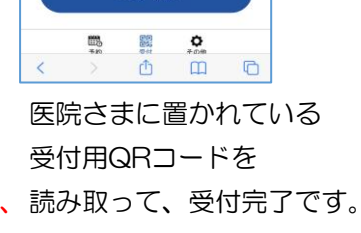

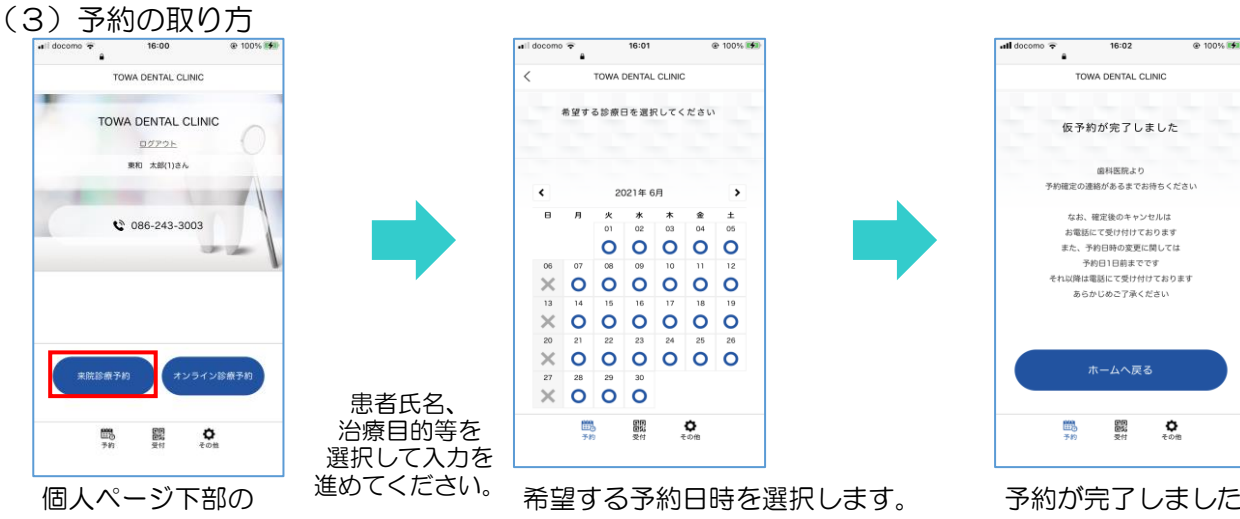

予約が完了しました。予約後、 医院さまが予約を確認した時に、 別途予約確定メールが届きます。

- ・診察券アプリのホーム画面への追加方法
  - スマートフォンのホーム画面に追加することで、簡単に診察券アプリを開くことができます。

| al docomo 4G       | 18:32         | 🖻 96% 🔳  | •Il docomo 4G 18:33                     | @ 96% 🔲          | •1 docomo 4G 18:33 @ 96% 	■                  | all docomo 4G | 18:35 @ 96% |
|--------------------|---------------|----------|-----------------------------------------|------------------|----------------------------------------------|---------------|-------------|
| að 🔒               |               | C        | CS Clinic Smile ONE Ver1.0.0            | 525.2 ×          | キャンセル ホーム画面に追加 追加                            | cs            |             |
| TOWA DENTAL CLINIC |               |          | オプション >                                 |                  | CS One                                       |               |             |
|                    |               | 5        | الله الله الله الله الله الله الله الله | ・<br>・<br>リマインダー | CS One                                       |               |             |
| TOWA               | DENTAL CLINIC |          |                                         |                  | このWebサイトにすばやくアクセスできるようにホーム画面<br>にアイコンを追加します。 |               |             |
| Ē                  | 予約システム        |          | - <sup>3</sup> 2-                       | Ľ                |                                              |               |             |
|                    |               |          | リーディングリストに追加                            | 00               |                                              |               |             |
|                    |               |          | プックマークを追加                               | ш                |                                              |               |             |
| アカウントをお持ちの方        |               | お気に入りに追加 | ☆                                       |                  |                                              |               |             |
|                    |               | ページを検索   | Q                                       |                  |                                              |               |             |
|                    | 来院歴のある方       |          | ホーム画面に追加                                | +                |                                              |               |             |
|                    | 初めての方         |          | マークアップ                                  | ۲                |                                              |               |             |
| < >                | Δm            | 6        | プリント                                    | ē                |                                              |               | 2 💟 🚺       |

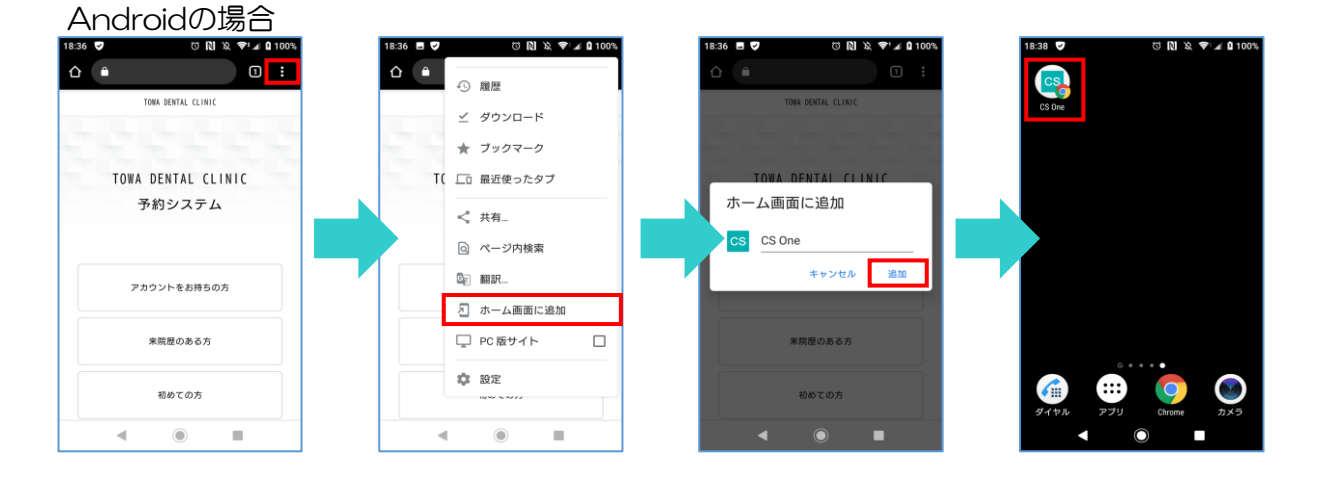